# nuewifiの接続方法について【Windows10】

1. 接続可能なネットワークの表示

画面右下『ツールバー』の「地球儀のアイコン」(赤枠)又は「無線のアイコン」(赤枠)をクリックします。

^ 📾 🤀 Φ) A <sup>1206</sup> 2019/06/03 🖓 ^ 🔤 📶 Φ) A <sup>1206</sup> 2019/06/03 🖓

#### 2.WiFiをオンにする

「ネットワークとインターネットの設定」欄の下にある「Wi-Fi」アイコンをクリックし、無線 LAN 機能を オンにします。

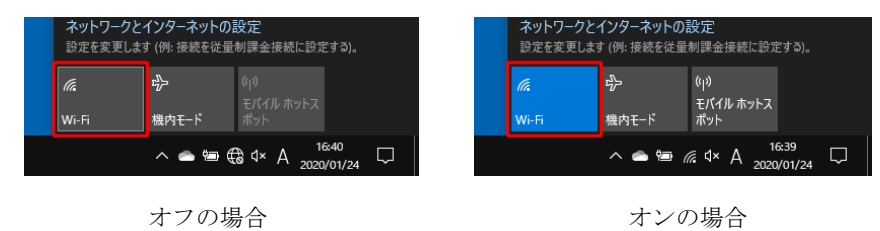

### <u>3. nuewifi と接続</u>

接続可能なネットワークが表示されるので 『 nuewifi 』 ⇒ 『接続』の順にクリックします。

※「このネットワーク上の他の PC や、この PC を検出できるようにしますか?」と表示される場合は 「いいえ」を選択します。

| In Inde      | wifi<br>anced Open          |                                                     | 偏 號          | wifi<br>売済み、Enhanci                 | ed Open                                     |
|--------------|-----------------------------|-----------------------------------------------------|--------------|-------------------------------------|---------------------------------------------|
|              | 自動的に接続                      |                                                     | <u>70</u>    | <u> </u>                            |                                             |
|              |                             | 接続                                                  |              |                                     | 切断                                          |
| ネットワーク 設定を変更 | フとインターネットの<br>します (例: 接続を従る | )設定<br>量制課金接続に設定する)。                                | ネットワーク 設定を変更 | フ <b>とインターネット</b> (<br>します (例: 接続を従 | り設定<br>量制課金接続に設定する)。                        |
| ſ.           | ÷                           | (y)<br>モバイル ホットス                                    | (h.          | ъ <sup>у</sup>                      | (ip)<br>エバイル ホットフ                           |
| Wi-Fi        | 機内モード                       | ポット                                                 | Wi-Fi        | 機内モ−ド                               | ポット                                         |
| ^ @          | 📥 📕 😭 📾                     | <sup>21:33</sup> ↓× A <sup>21:33</sup> 2022/03/07 ↓ | ^ @          | 🥌 🌷 💽 📾                             | <i>li</i> <sup>21:33</sup> ↓ A 2022/03/07 ↓ |

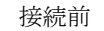

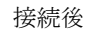

## 3. ネットワーク利用認証

しばらくすると web ブラウザが起動し、『名古屋経済大学無線 LAN: nuewifi』の画面が表示されます。 用紙『アカウント発行のお知らせ』に記載されているユーザー名とパスワードを入力し、

『I agree with the terms and conditions』にチェックを入れ、『Sign In』をタップします。

サインインに成功すると画面が切替わり、名古屋経済大学のホームページ画面が表示されネットワークが 利用できます。※『アカウント発行のお知らせ』は入学時又はオリエンテーションで配布されています。

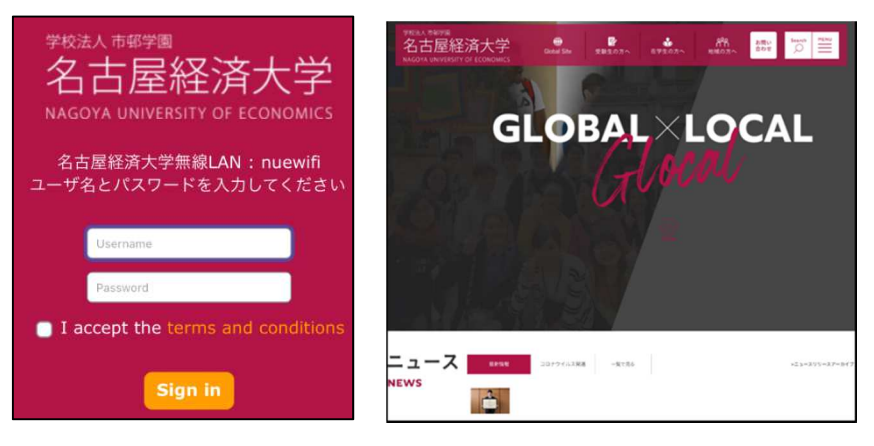

# nuewifiの接続方法について【Windows11】

### <u>1. ネットワーク設定の表示</u>

『ツールバー』右下の「地球儀のアイコン」(赤枠)又は「無線のアイコン」(赤枠)をクリックします。

| A | 6 | » 🍋 | 20:15<br>2021/07/15 | A | ((: | D) 🔁 | 20:16<br>2021/07/15 |
|---|---|-----|---------------------|---|-----|------|---------------------|
|---|---|-----|---------------------|---|-----|------|---------------------|

#### 2. WiFiのオン・オフを確認

表示された画面の左上にある「WiFiアイコン」をクリックしWiFiのオン・オフを確認します。

| バッテリー 集<br>節約機能 | Φ <del>ξ</del> -ト | アクセシビリティ |  |  |
|-----------------|-------------------|----------|--|--|
| ÷.              | -•                |          |  |  |

3. 接続可能なネットワークの表示と nuewifi への接続

『Wi-Fiアイコン』右隣の矢印 『>』をクリックし、接続可能なネットワークを表示します。

- 『 nuewifi 』 ⇒ 『接続』の順にクリックします。
- ※「このネットワーク上の他の PC や、この PC を検出できるようにしますか?」と表示される場合は 「いいえ」を選択します。

|                  | \$     | ( <b>Q</b> ) | e- Wi-Hi        |
|------------------|--------|--------------|-----------------|
| 使用可能             | 機内モード  | 夜間モード        | a pcaes         |
| ((ţ))            | ১      | <b>ت</b> >   | and and the lat |
| モバイル ホットスポッ<br>ト | アラームのみ | アクセシビリティ     | and there       |
| 1»               | •      | >            | and the states  |
|                  |        | A m          | A AND WE BT     |

### 4. ネットワーク利用認証

しばらくすると web ブラウザが起動し、『名古屋経済大学無線 LAN: nuewifi』の画面が表示されます。 用紙『アカウント発行のお知らせ』に記載されているユーザー名とパスワードを入力し、

『I agree with the terms and conditions』にチェックを入れ、『Sign In』をタップします。 サインインに成功すると画面が切替わり、名古屋経済大学のホームページ画面が表示されます。 ※用紙は入学時又はオリエンテーションの際に配布されているものです。

|                                                                        | 7963A.58998<br>名古屋経済大学<br>MAGYA UNIVESITY OF ECONOMICS |
|------------------------------------------------------------------------|--------------------------------------------------------|
| 右古座栓泊大子<br>NAGOYA UNIVERSITY OF ECONOMICS                              | GLOBAL×LOCAL                                           |
| 名古屋経済大学無線LAN : nuewifi<br>ユーザ名とパスワードを入力してください                          | Glocal                                                 |
| Username                                                               |                                                        |
| Password                                                               |                                                        |
| <ul> <li>I accept the terms and conditions</li> <li>Sign in</li> </ul> | ニュース area 2079743388 -8184 -8184 -8184 -8184           |